## 日常のバックアップとリカバリ方法、OnTime移設方法について

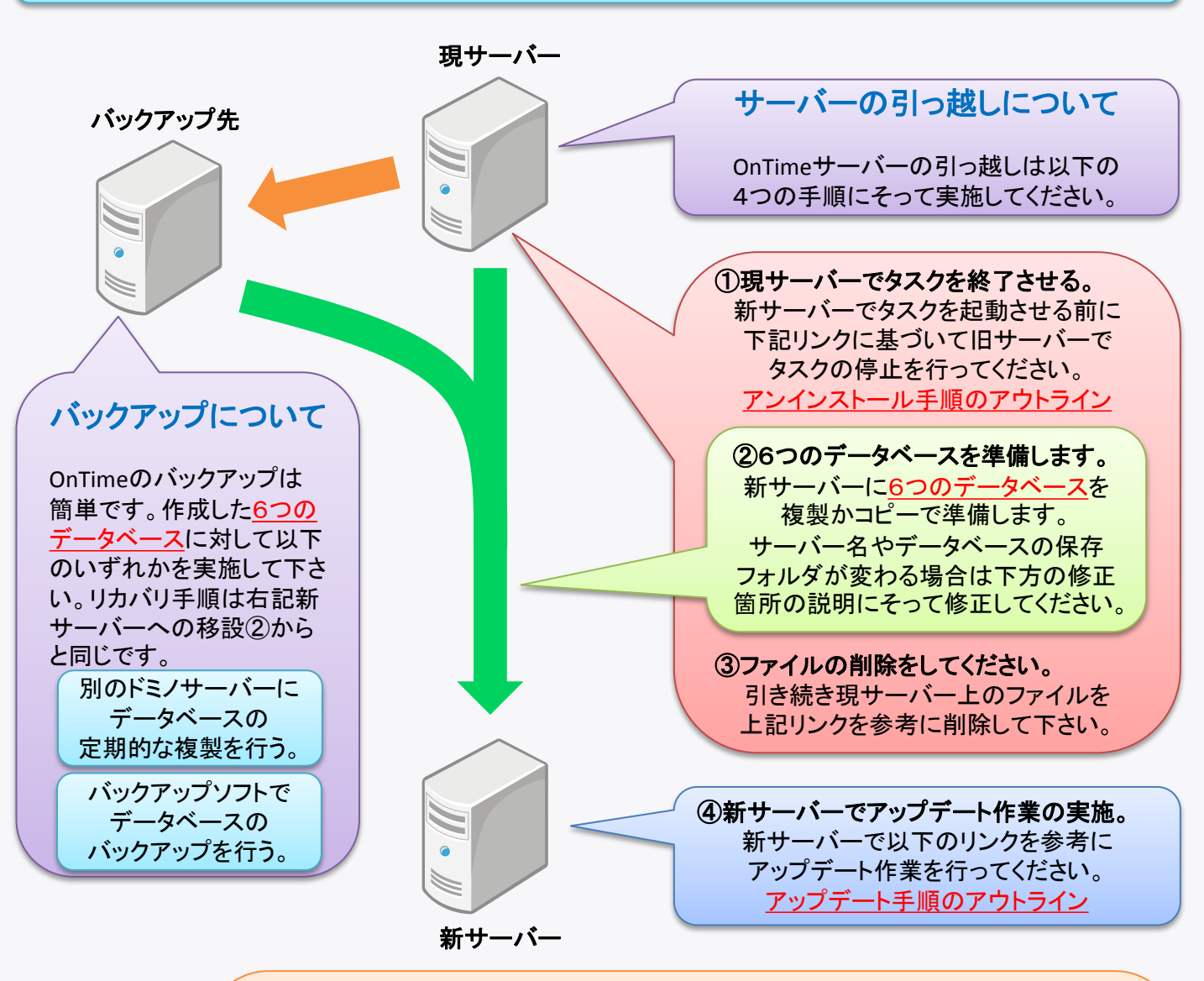

違う名前のサーバーにOnTimeGCを移設する際に、 サーバー名・ファイルパス等の確認修正箇所について (サーバー名やアドレスが同じであれば確認の必要はありません。) ■アドレス帳(names.nsf) 1. OnTimeGCタスクを実行するサーバーのサーバー文書。 →セキュリティタブの「制限無しで署名または実行」のサーバー名。 2. OnTimeサーバーが参照する各メールサーバーのサーバー文書。 →セキュリティタブの「信頼できるサーバー」のサーバー名。 ■OnTimeGC の6つの全てのデータベースのACL(アクセス制御リスト)の確認。 →こちらのリンクからACLの推薦設定を参照ください。 OnTime Config DB (OnTimeGC.nsf) 1. 移設対象が管理サーバーの場合、Global Setting文書。 →参照するアドレス帳の設定。テンプレート保管フォルダのフォルダ名。 2. 移設対象のServer Setting文書。 →OnTimeサーバー名、各連携データベースのフォルダ/ファイル名。 OnTime Web DB (OnTimeGCWeb.nsf) 1. Web Setting文書。 →サーバー名、Config DB名、ブラウザ接続用URL。